## SOFTWARE INNOVATI ים ווומסוום מממומוום וממומ מינים מיום אים אים אים אים אים מערכו אים מספו אים אים מאירים אים מאירים אים מאירים אים מאירים אים מאירים איז א

ממסוום וומסוום מתומוום מוומסוום מוומסוום מוומסוום

## Kundenspezifische Anpassung der Menüs in der Proteus®Analyse

Dr. Alexander Schindler

Die Proteus®-Analyse bietet umfangreiche Menüs mit Überschriften wie z.B. Datei, Einstellungen, Extras oder Auswertung, die jeweils eine Vielzahl von Funktionalitäten und Optionen bieten. Ab Proteus®-Version 9.0 lassen sich über Einstellungen/Menü anpassen... das Menü und alle Unter-Menüs konfigurieren (siehe Abbildung 1).

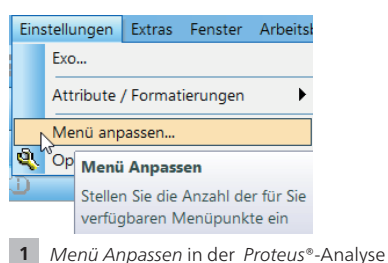

Durch Menü Anpassen kann man die angezeigten Menüpunkte definieren. Mit anderen Worten, es lassen sich einzelne Menü-Punkte sowie die zugehörigen Symbolleisten über Checkboxen ausblenden wie in Abbildung 2 gezeigt. Nur die angewählten Menü-Punkte werden in der Proteus®-Analyse angezeigt. Erklärungen zu den Einstellmöglichkeiten dieses Dialogs können im Hilfesystem nachgelesen werden.

Zusammenfassend erlaubt Menü Anpassen, die Proteus®-Analyse nach den Wünschen und Anforderungen der Anwender zu individualisieren.

| Menü anpassen                                                                                                    |                |                         |                                                      | ?                                                                                                |                                                                                                    | × |
|----------------------------------------------------------------------------------------------------|----------------|-------------------------|------------------------------------------------------|--------------------------------------------------------------------------------------------------|----------------------------------------------------------------------------------------------------|---|
| Menüeinträge anzeigen<br>Aktuelles Menü OVollständige Liste                                                                                                    | Zeige autom. n | iicht marki             | erte                                                 |                                                                                                  |                                                                                                    |   |
| Datei Offnen Offnen O |                | ><br>><br>Symboli<br>OK | Alle<br>Zei<br>Zu:<br>An<br>ge<br>Ele<br>Ele<br>sten | zusammen<br>ge nicht i<br>Ailles man<br>zahl nicht<br>kennzeic<br>anpasser<br>zurückse<br>Abbruc | fassun<br>theta<br>transferent<br>theta<br>transferent<br>transferent | g |
|                                                                                                    |                |                         |                                                      |                                                                                                  |                                                                                                    |   |

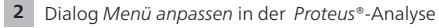

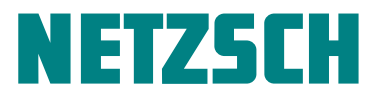